## Návod ke správě stravovacího konta online

1) Pomocí našich webových stránek www. gykovy.cz v horní liště "Přihlašování obědů".

2) Přihlaste se do aplikace iCanteen (obdélník vpravo nahoře):

- **přihlašovací jméno:** malými písmeny prvních 5 písmen příjmení bez háčků a čárek + číslo strávníka
- heslo: sděleno vedoucí stravování při přihlášení strávníka.

3) Zbývající kredit a datum poslední objednávky zjistíte na prvním řádku pod horní lištou.

4) Kontrola odběru obědů:

- Otevřete odkaz objednávky, zobrazí se stávající a následující týden,
- Ve sloupci **chod** se zobrazí, zda je objednán oběd č. 1 nebo č. 2, je-li oběd odhlášen, daný den se vůbec nezobrazí,
- Ve sloupci objednáno kusů je vždy 1,
- Ve sloupci odebráno kusů: 1 oběd byl odebrán, 0 oběd nebyl odebrán.

5) Provádění změn objednávek obědů:

- Po zaplacení obědů (do 20. dne v měsíci na následující měsíc) má strávník objednány vždy obědy č. 1, chce-li změnit na oběd č. 2 (nebo odhlásit), otevře si nabídku 1 denní (zobrazí jídelníček na jeden den s měsíčním kalendářem) a provede požadované změny.
- Změnu objednávek obědů lze provádět nejpozději **jeden pracovní den** dopředu do 12.00 hodin.

## Návod ke správě stravovacího konta pomocí terminálu

• oběd č.1 – automaticky přihlášen po uhrazení platby

• oběd č.2 – lze objednat nejpozději **jeden pracovní den** dopředu do 12.00 hodin. (tj. do 12 h v pátek na pondělí)

Výběr s pomocí čipu na objednávkovém terminálu (OT) ve vestibulu či jídelně školy

- 1) přiložte čip k OT
- 2) zvolte týden
- 3) vyberte 0=odhlášení, 1=oběd č. 1, 2=oběd č. 2
- 4) přiložte čip k OT bez přiložení se volby neuloží !!!